## **Patient Balance Ledger**

Last modified on 04/10/2025 3:36 pm EDT

The patient balance ledger will display all outstanding balances, per patient, categorized by whether they are pending from insurance or are due from the patient themselves.

1. To navigate to the ledger, hover over the **Billing** header and select **Patient Balance Ledger**. As with other screens in DrChrono, you have several options to view the information.

In the patient balance ledger, your options include:

| Patient Balance / Ledger |           |      |               |  |  |  |  |  |  |
|--------------------------|-----------|------|---------------|--|--|--|--|--|--|
| Claim Type All           | ✓ Patient | From | C Load Export |  |  |  |  |  |  |

- 2. Claim Type If institutional claims are enabled for your account, you will see the claim type option. You can use it to select between institutional or professional claims or both. If you do not have institutional claims enabled, you will not see this option.
- 3. Patient You can search for a specific patient.
- 4. Date range You can select a specific date of service or a date range.

Once you have your selections chosen, click on the blue **Load** button for the information to populate. You also have the option to export the information to a file that will be available in your message center.

| Patient Balance / Ledger                             |             |            |            |            |             |           |            |  |  |  |  |
|------------------------------------------------------|-------------|------------|------------|------------|-------------|-----------|------------|--|--|--|--|
| Craig Moke  E 11/01/2020  12/09/2020  C Load  Export |             |            |            |            |             |           |            |  |  |  |  |
| Responsible Party                                    |             | 0-30 Days  | 31-60 Days | 61-90 Days | 90-120 Days | 121+ Days | Total      |  |  |  |  |
|                                                      | Totals:     | \$1,135.00 | \$0.00     | \$0.00     | \$0.00      | \$0.00    | \$1,135.00 |  |  |  |  |
| PATIENT                                              | Craig Moke  | \$30.00    | \$0.00     | \$0.00     | \$0.00      | \$0.00    | \$30.00    |  |  |  |  |
| 87726                                                | OptumHealth | \$1,105.00 | \$0.00     | \$0.00     | \$0.00      | \$0.00    | \$1,105.00 |  |  |  |  |

The information will populate and be broken down into 30-day range increments.

Please note the patient above is a sample patient with test data.

You can see additional information for any of the figures by selecting any of the blue dollar figures. It will expand and show you additional details. You can print a Super Bill from this screen by pressing the icon labeled **Super Bill** on the right.

| Visit                | Payer(s)        | Diagnosis              | Price    | Qty  | Billed   | Allowed  | Adjmt   | Ins 1 Paid | Ins 2 Paid | Pt Paid | Ins Bal | Pt Bal  | Status                      |              |
|----------------------|-----------------|------------------------|----------|------|----------|----------|---------|------------|------------|---------|---------|---------|-----------------------------|--------------|
| Nov 16, 2020         | OptumHealth     | F80.81, P07.38         |          |      | \$265.00 | \$220.00 | \$45.00 | \$190.00   | \$0.00     | \$0.00  | \$0.00  | \$30.00 | <ul> <li>Settled</li> </ul> | 🔒 Super Bill |
| 99213: OFFICE/OUTPA  | TIENT VISIT EST | Mods: Dx Ptrs: 1:0:0:0 | \$250.00 | 1.00 | \$250.00 | \$220.00 | \$30.00 | \$190.00   | \$0.00     | \$0.00  | \$0.00  | \$30.00 |                             |              |
| 36415: ROUTINE VENII | PUNCTURE        | Mods: Dx Ptrs: 1:0:0:0 | \$15.00  | 1.00 | \$15.00  | \$0.00   | \$15.00 | \$0.00     | \$0.00     | \$0.00  | \$0.00  | \$0.00  |                             |              |
| Nov 17, 2020         | OptumHealth     | F80.81, P07.38         |          |      |          |          |         |            |            |         |         |         | A Not Submitted             | 🔒 Super Bill |
| Nov 17, 2020         | OptumHealth     | F80.81, P07.38         |          |      | \$65.00  | \$65.00  | \$0.00  | \$0.00     | \$0.00     | \$0.00  | \$65.00 | \$0.00  | A Not Submitted             | 🔒 Super Bill |
| 97810: ACUPUNCT W/   | O STIMUL 15 MIN | Mods: Dx Ptrs: 1:0:0:0 | \$65.00  | 1.00 | \$65.00  | \$65.00  | \$0.00  | \$0.00     | \$0.00     | \$0.00  | \$65.00 | \$0.00  |                             |              |
| 20550: INJ TENDON SI | HEATH/LIGAMENT  | Mods: Dx Ptrs: 1:0:0:0 | \$0.00   | 1.00 | \$0.00   | \$0.00   | \$0.00  | \$0.00     | \$0.00     | \$0.00  | \$0.00  | \$0.00  |                             |              |

You can also click on the blue date of service on the left of the screen. It will take you to the Live Claims Feed where you can see additional details and/or take action on the appointment if needed.